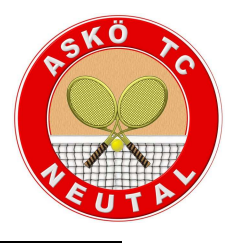

## Bedienungsanleitung

- 1. Unter <u>www.neutal.tennisplatz.info</u> könnt ihr euch ganz leicht registrieren!
  - a. Auf die Homepage gehen
  - b. Punkt "Registrierung" auswählen
  - c. Formular ausfüllen
- 2. Plätze reservieren!
  - a. Einloggen (Login rechts oben)
  - b. In das Zeitfenster welches Ihr buchen wollt klicken
  - c. Spielzeit auswählen
  - d. Weitere Spieler auswählen (oder einfach "Gastspieler"
  - e. Reservieren!

Wer seine Reservierung löschen möchte klickt einfach auf die Reservierung und drückt den Button löschen (dafür musst du aber eingeloggt sein).